## COMO ACTIVAR LAS CREDENCIALES EDUCATIVAS DEL ALUMNADO

1. Entramos en la web <u>www.educastur.es</u> y hacemos clic en el icono que se muestra en la imagen.

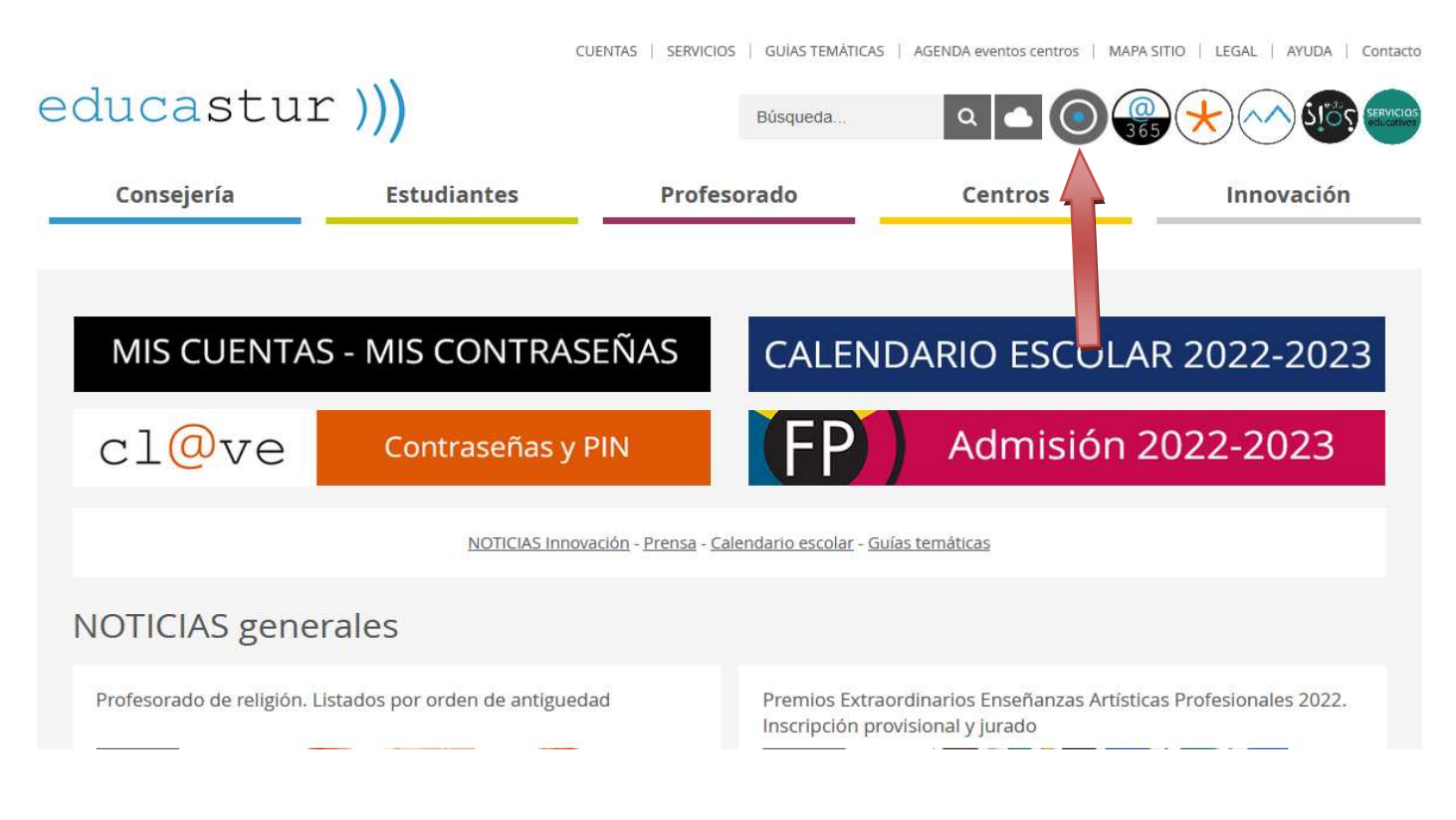

2. En la siguiente pantalla usaremos las credenciales del alumno/a para escribir el <u>usuario</u> y <u>contraseña</u>.

| intranet 💽                                       |                                                                                                    |
|--------------------------------------------------|----------------------------------------------------------------------------------------------------|
| Acceso con cuenta educastur<br>Nombre de usuario | Educastur intranet permite gestionar las claves de las cuentas educastur y la licencia de Office 365, consultar documentación profesional y acceder a aplicaciones específicas para cada perfil educativo.<br>Ir a Educastur                                                                                                    |
| Contraseña                                       | Aviso para el PROFESORADO: NUEVO USUARIO E+DNI         A partir del 22-07-2022 el profesorado debe acceder con un nuevo usuario a los servicios educativos:<br>Intranet, SAUCE, Aulas Virtuales, Campus Formación, Blog, Alojaweb, Intranet del Principado<br>(Nóminas, IAAP), etc. El nuevo nombre de usuario es E+DNI o E+NIE para usuarios con TIE (Tarjeta<br>Identidad de Extranjero). Ejemplos:         Image: Comparison of the para usuario en termination of the para usuario en termination of the para usuario en termination of the para usuario en termination of the para usuario en termination of the para usuario en termination of the para usuario en termination of the para usuario en termination of the para usuario en termination of the para usuario en termination of termination of the para usuario en termination of termination of terminatinatin of termination of termination of termina |

3. En el siguiente menú hacemos clic en la opción que se señala en la imagen.

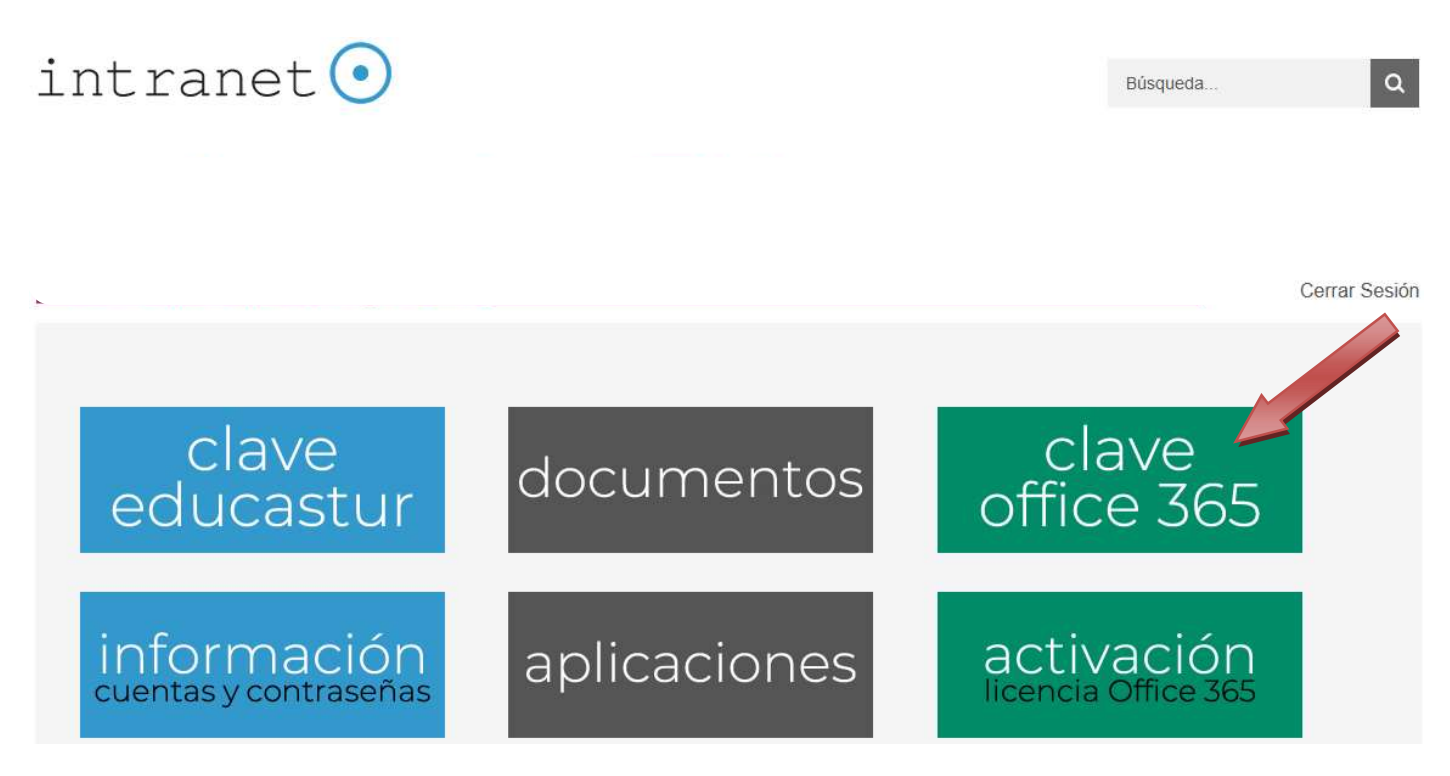

## 4. En esta pantalla vamos a generar una contraseña provisional; hay que hacer clic en el botón que se indica en la imagen.

Este servicio permite a centros educativos, profesorado y estudiantes generar una clave de acceso a 365 siempre que sea necesario.

| Si quiere cambiar su contrasena del correo, pulse el botón "Cambiar contraseña"                                             |                     |
|----------------------------------------------------------------------------------------------------|---------------------|
| raulca@educastur.org                                                                                                    |                     |
| Cambiar contraseña                                                                                                    |                     |
|                                                                                                    |                     |
| Pulsar el botón Cambiar contraseña: aparece en pantalla la nueva contraseña.                                                |                     |
| COPIAR la nueva contraseña con cuidado de no copiar espacios en blanco.     PECAR orta contraseña on el acceso a Office 265 | $(\mathbf{\omega})$ |
| <ul> <li>Office 365 solicitará el cambio de esta contraseña por una personalizada.</li> </ul>                               |                     |
| • Esta cuenta y su contraseña <b>es exclusiva</b> para el servicio Office 365 (correo y apps<br>en la nube).                | 365                 |
| Más información. Cuentas de acceso a servicios educativos                                                                   |                     |

Más información. Cuentas de acceso a servicios educativos

Office 365 Activar Windows

5. Una vez la nueva contraseña se ha generado, haremos clic en el enlace que muestra la flecha, acto seguido, se abrirá una nueva ventana donde podréis completar el proceso de cambio de contraseña.

Cerrar Sesión

## estudiantes

Este servicio permite a centros educativos, profesorado y estudiantes generar una clave de acceso a 365 siempre que sea necesario.

| Su contraseña ha si                                                                                                    | lo modificada correctamente. Tome nota de su nueva contraseña.           Nueva contraseña:                                                                                                    |            |
|----------------------------------------------------------------------------------------------------|----------------------------------------------------------------------------------------------------|------------|
| Volver                                                                                                    |                                                                                                    |            |
|                                                                                                    |                                                                                                    |            |
|                                                                                                    |                                                                                                    |            |
| <ul> <li>Pulsar el botón Cambia</li> <li>COPIAR la nueva contr</li> <li>PEGAR esta contraseñ</li> <li>Office 365 solicitará el c</li> <li>Esta cuenta y su contra<br/>en la nube).</li> </ul> | <i>contraseña</i> : aparece en pantalla la nueva contraseña.<br>aseña <b>con cuidado de no copiar en oranco.</b><br>a en el <u>acceso a Office 365</u><br>ambio de esta contraseña por una personalizada.<br>seña <b>es exclusiva</b> para el servicio Office 365 (correo y apps | 365        |
| Más información. Cuent                                                                                                    | as de acceso a servicios educativos                                                                                                    | Office 365 |
| <b>DTA.</b> En algunas ocasiones<br>conocer la nueva contrasef<br>inutos para volver a intenta                                                                                                | , y por cuestiones de seguridad, Office 365 puede no<br>a de forma inmediata: será necesario esperar al menos 10<br>lo.                                                                                                    |            |

6. Aquí hay que poner el nombre de usuario que muestra la credencial del alumno seguido de @educastur.es

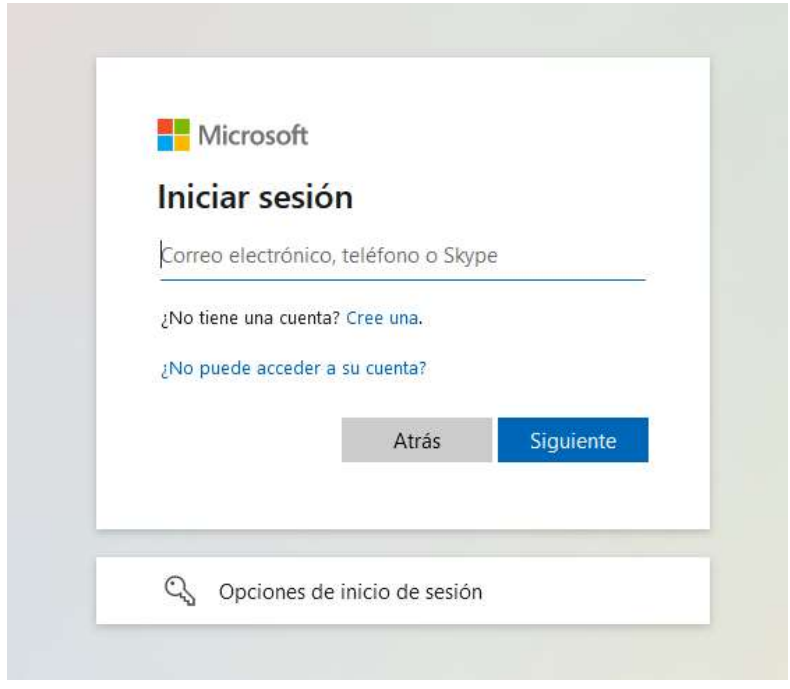

7. A continuación, escribiremos la contraseña que se generó en el paso nº5.

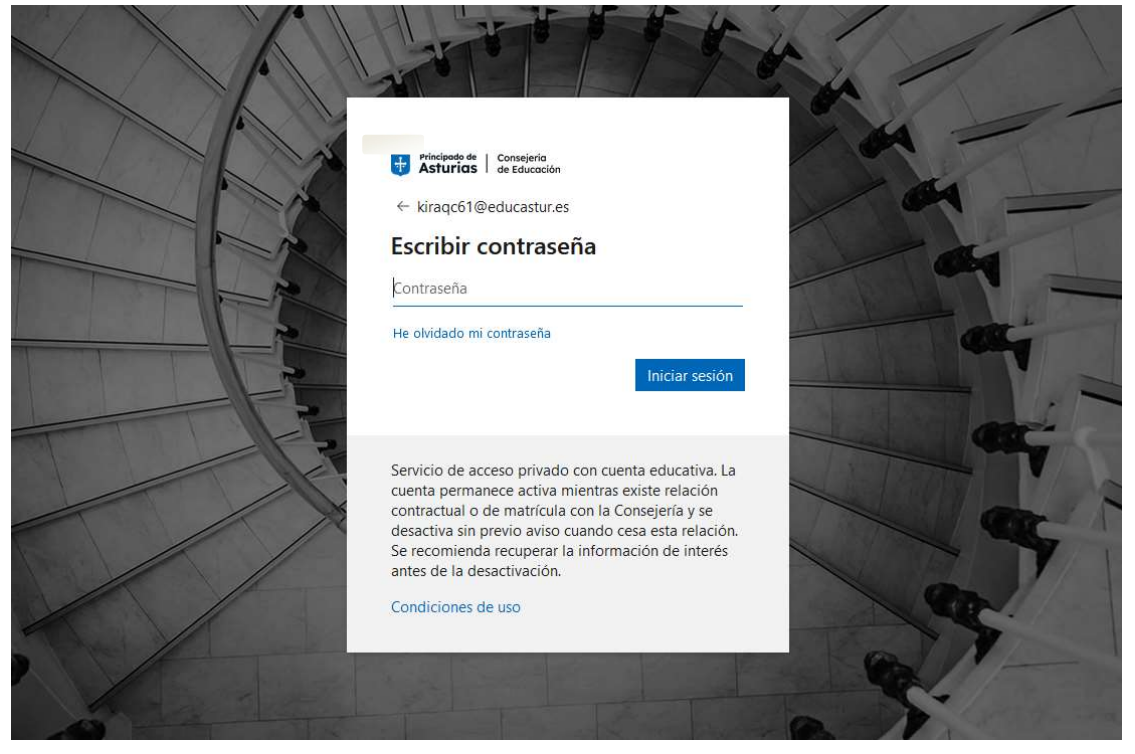

8. Cuando nos aparezca esta pantalla, volveremos a escribir la misma contraseña que se generó en el paso nº5 en el primer hueco y en los dos siguientes escribiremos la contraseña que viene en la credencial del alumno.

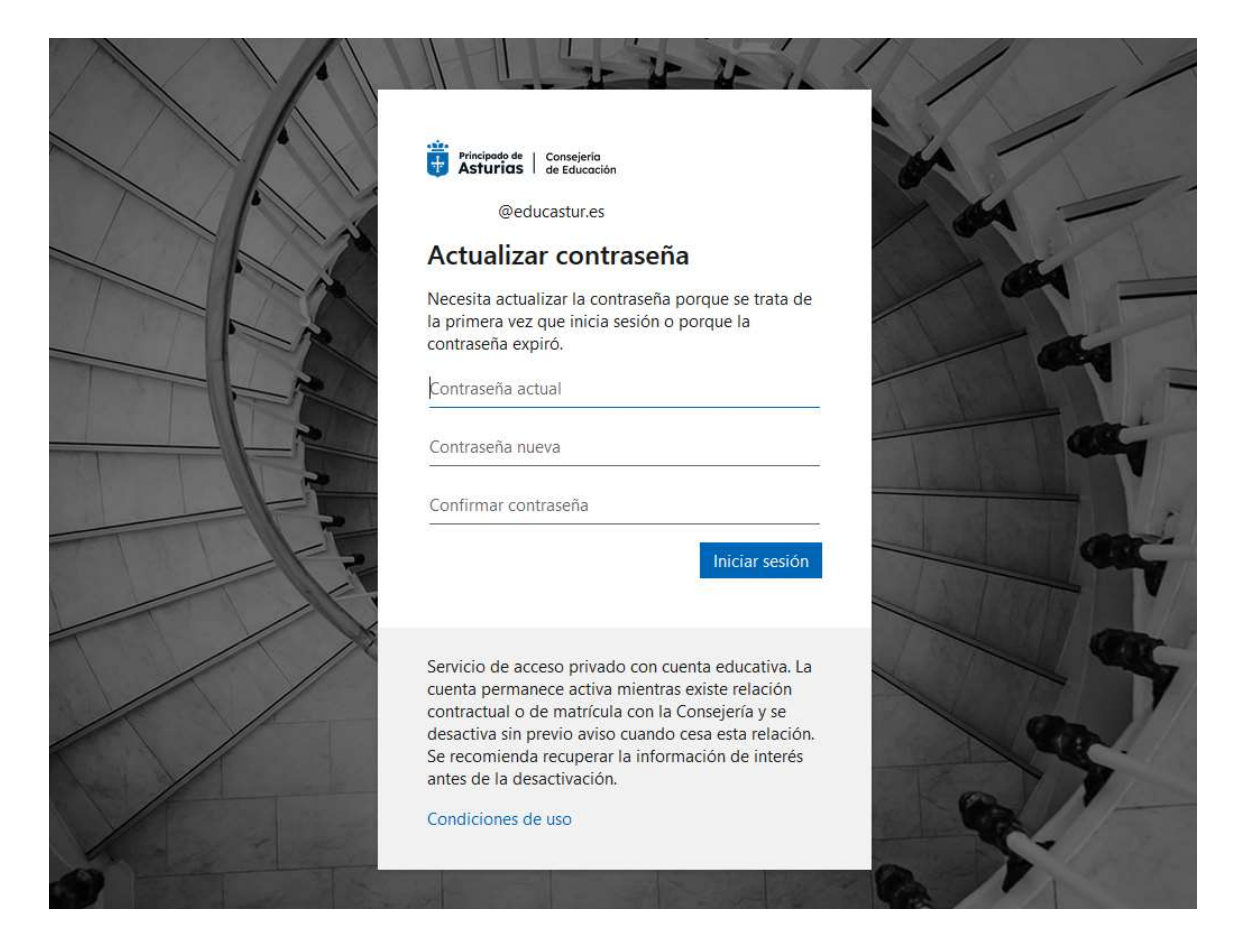

9. Una vez realizado el cambio de clave, entraremos en la web de <u>Office365</u>. En esta web podremos acceder a una serie de programas de uso educativo, como por ejemplo el correo institucional o la aplicación Teams. Este menú se encuentra situado en el margen izquierdo de la pantalla, tal y como se muestra en la siguiente captura de pantalla.

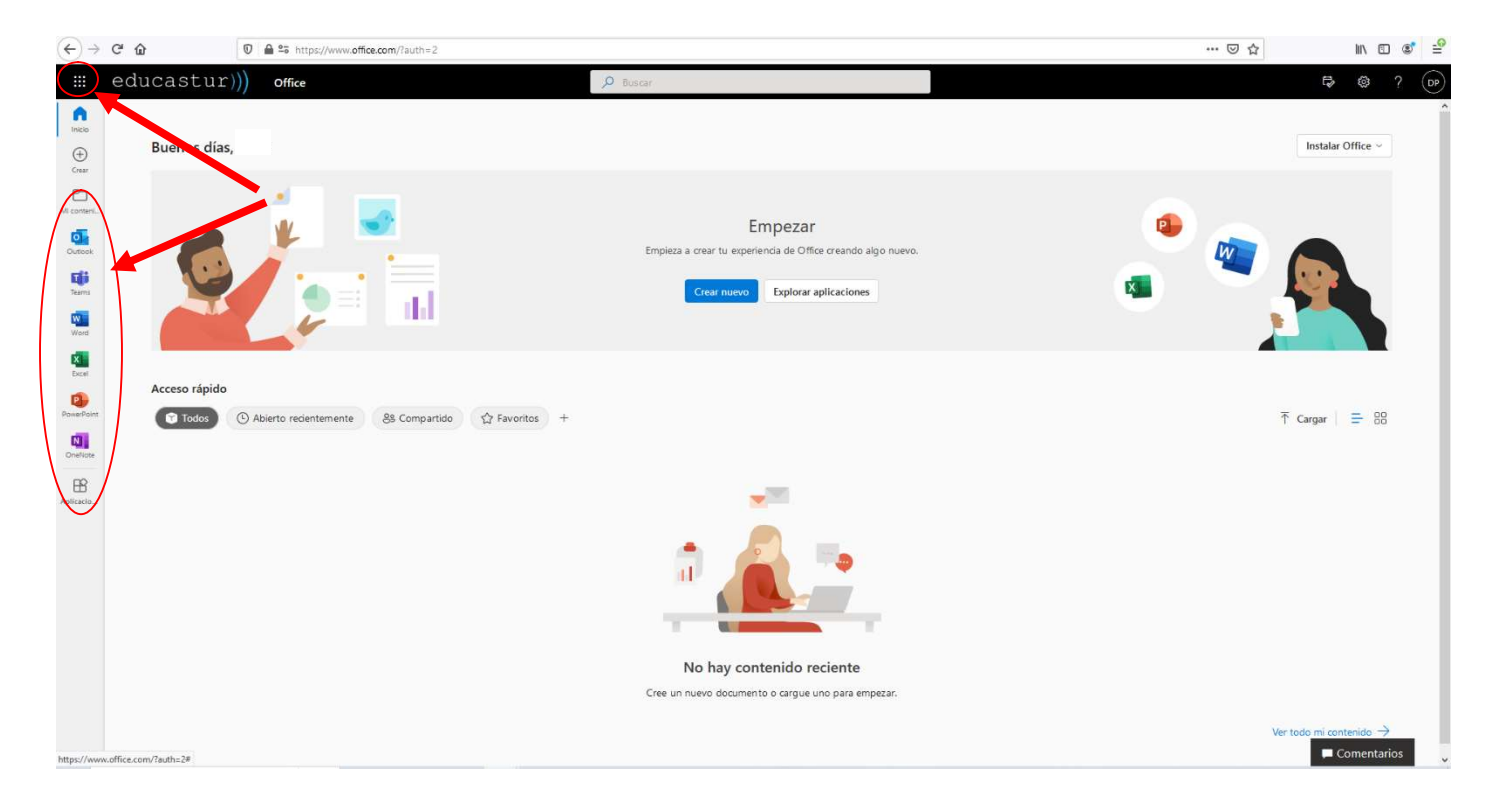